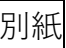

## 1. 研修申込み方法

① 岐阜県看護協会ホームページから「マナブルへはこちら」をクリックしてください

| 金融市場はない                                                                                                    | ★ 看護協会について                        | ¥ 単務局からのご案内                                       | 訪問看護ステーション | ≫ 協会の事業 | ¥ お問い合わせ ▲ |
|----------------------------------------------------------------------------------------------------|-----------------------------------|---------------------------------------------------|------------|---------|------------|
| 学び続けるあなたを応援します<br>看護職一人ひとりが、主体的に学び人々に貢献するとともに、学びとキ<br>望む生き方を実現していくための、生涯学習支援の取り組みを進めてい                                                                        | ャリア形成を述<br>ます。                    | 167                                               |            |         |            |
| <u> 令和6年能費半島地震に関する</u>                                                                                                    | 情報・対応について                         |                                                   |            |         |            |
| <ol> <li>              この面 オンタイン             マナブルへはコチラ             マナブル オンデマンド電面が             ビュー             マナブル オンデマンド電面が             ビュー      </li> </ol> | r#受講ガイド<br>の研修)<br>マナブル zoomオンライン | ♪ 入会のご案内<br>3000000000000000000000000000000000000 |            |         |            |
|                                                                                                    |                                   |                                                   |            |         | <b>2</b>   |

- ② マナブルにログインしてください
  - ※マナブルにご登録がお済みでない方は、新規登録をしてからログインしてください (看護職以外の方も非会員で登録していただけます) 新規登録方法については、岐阜県看護協会ホームページ→様式等ダウンロード →<u>マナブル個人画面操作マニュアル</u>をご覧ください

|   |                                                                     |         |                          |       |         |                | © ~*<br>2     | ブ 王 ロダイン Sr MR28<br>) |
|---|---------------------------------------------------------------------|---------|--------------------------|-------|---------|----------------|---------------|-----------------------|
| - | 〇 ホーム > 新修を探す                                                       |         |                          |       |         |                |               |                       |
|   | 研修を探す                                                               |         |                          |       |         |                |               |                       |
|   | <b>東州7.69時</b>                                                      | II 8984 | Q.88                     |       |         |                |               |                       |
|   |                                                                     |         |                          |       |         |                | ₹ 2+29-       |                       |
|   | 研想名 =                                                               | 研修書号    | <ul> <li>研修年度</li> </ul> | カテゴリー | 受付状况 \$ | 1098 B 0       | #62,800 R #   |                       |
|   | 22%的称心相提_2023<br>0:00                                               |         |                          |       | 受你中     | 5023401/J018 - | 2023/8/01/001 |                       |
|   | 研修書号114:単門場の社会的貨幣と制度・総策の決定通<br>等の環境と参照〜編進局の価値相信(単文15)に基づく貨<br>業の環境~ | 114     | 2023                     | 奏道大拐  | 2100    | 2823年07月26日 -  | 2023年07月25    |                       |
|   |                                                                     |         | Ļ                        |       |         |                |               |                       |

| Совежая |                                                                                                    | ⑦ ^#7 원 D74> 올 BMBH         |
|---------|----------------------------------------------------------------------------------------------------|-----------------------------|
|         |                                                                                                    |                             |
|         | ログインID (メールアドレス)<br>aas@manaable.com<br>パスワード<br>「<br>「<br>「<br>「<br>「<br>「<br>「<br>「<br>」<br>「<br>」<br>「<br>」<br>「<br>」<br>「<br>」<br>「<br>」 | 登録のメールアドレスと<br>パスワードを入力ください |

③ サイドメニューから「研修を探す」をクリックしてください

|               |                                 | (7) ~5.7              | Д амбя & Оснанияна Ам (сле<br>0.18.0000 |
|---------------|---------------------------------|-----------------------|-----------------------------------------|
|               | 🗇 今までに様了した研修                    |                       | Ne.                                     |
| Q<br>Besser 3 | 0.                              |                       | 2                                       |
|               |                                 |                       |                                         |
|               | □ 直近の受講予定                       |                       |                                         |
| 8<br>84.82    | A                               |                       |                                         |
| <br>&         | 高活の 奈陽美安はありません                  | 2023年に 成了した 経営 はありません |                                         |
| RR#63RR       | BALW 309 P.E.640 V & 6740       |                       |                                         |
|               | 2 自分の研修                         |                       |                                         |
| 2/<br>8002    | ▼ペズ 申込起業時ち 支払い未売了 受講 キャンセル湾 過去4 | 口研修                   |                                         |
|               |                                 |                       |                                         |
| attot         |                                 |                       |                                         |

④ 下記のような研修一覧画面が表示されますので、受けたい研修名をクリックしてください

| GNA) 枝           | 阜県看護協会                                     |        |                 | ? ~117 <u>Û</u>                      | お知らせ 🛆 看護協                   |
|------------------|--------------------------------------------|--------|-----------------|--------------------------------------|------------------------------|
|                  | ☆ ホーム > 研修を探す                              |        |                 |                                      |                              |
|                  | 研修を探す                                      |        |                 |                                      |                              |
| 研修を探す<br>▲ マイページ | 研修名で検索                                     | 幸 絞り込み | Q <sub>検索</sub> |                                      |                              |
| 」 自分の研修          |                                            |        |                 |                                      | 〒 フィルター                      |
|                  | 研修名 🗢                                      | 研修番号   | 研修タイプ           | 能力と研修の構成要素                           | 習熟段階(ラダー)レ                   |
| 提出物 ④            | 令和 6 年能登半島地震における災害支援ナース<br>活動報告会           | 102    | オンデマンド          | 3 リーダーシップと<br>マネジメント能力 I<br>安全な環境の整備 | 新人~Ⅳ                         |
| 国人支払い            | 訪問看護事業所支援研修(報酬改定編)【オンライン配<br>信】<br>全1回     | 1000   | ライブ配信研修         | -                                    | •                            |
| その他              | 令和6年度 特定分野における保健師助産師看護師実習指<br>導者講習会<br>全8回 | 201    | 会場集合研修          | 4 専門性の開発能力<br>L 看護実践の質の改善            | $\mathbb{I} \sim \mathbb{I}$ |
| シ ヘルプ            |                                            |        |                 |                                      |                              |

⑤ 該当の研修の「研修を申し込む」をクリックしてください

| Сонения     |                                                                                               | © ~67 Q ажон & Юнин                                                       |
|-------------|-----------------------------------------------------------------------------------------------|---------------------------------------------------------------------------|
| 0           | 2                                                                                             | j)                                                                        |
| Q<br>meters | <ul> <li>(100)</li> <li>(100)</li> <li>(102): 令和6年能登半島地震における災害支援ナース</li> <li>活動報告会</li> </ul> | 新作を中し込む<br>地球で中し込む号のほこちら                                                  |
|             | □ 2023年7/826B (000065)         248                                                            | 100000000<br>10000000<br>日本語の<br>1000000<br>10000000000000000000000000000 |
|             | ансана<br>желана<br>114                                                                       | ######################################                                    |
|             | 2013                                                                                          | サ+>北1開日<br>2013年1月91日<br>1980日                                            |
| 8           | カチゴリー                                                                                         | 100                                                                       |

※申込者入力画面に移りますので、情報を入力し、「申込内容の確認」をクリックしてください

⑥ 申込情報が表示されるので、確認してクリックしてください

|                                 |                                                                                                    |     |                 | @ +47  | Q ANDER              | A COMMISSION | CORD 1183 |
|---------------------------------|----------------------------------------------------------------------------------------------------|-----|-----------------|--------|----------------------|--------------|-----------|
| 0                               | $\label{eq:spectrum} \nabla \ u - \tau + \min\{u, t + \max\{u, t + \max\{u, t, t\}\}, u \in \mathcal{U}(T) \}$ |     |                 |        |                      |              |           |
| Q                               | 詳細情報入力                                                                                                    |     |                 |        |                      |              |           |
|                                 | 2110 MGD                                                                                                    |     | 831             |        | 0                    |              |           |
| 12-4<br>1010-049#               | 研修番号 102: 令和 6 年能登半島地震における災害支援ナース<br>送動報告会                                                                     | 8   |                 | PHE -  |                      |              |           |
| 「「「「」」「「」」「「」」」「」」「」」」「「」」」」」」」 |                                                                                                    |     | ANDRES          |        |                      |              |           |
| 8<br>suss                       | D 31034414/3603 00M0044-                                                                                       | 946 | 85,493<br>79764 |        | 0 m mili<br>0 m mili |              |           |
|                                 | 40.4                                                                                                    |     | -047            |        | 0 († mil)            |              |           |
| REFORM                          | - 100 · イナフル大学校園                                                                                               | 6   |                 | esecut |                      |              |           |
| 1.0<br>x2/1~08#                 |                                                                                                    |     | an extense      |        | _                    |              |           |

┏申込み完了ページに遷移すると、申込み完了です

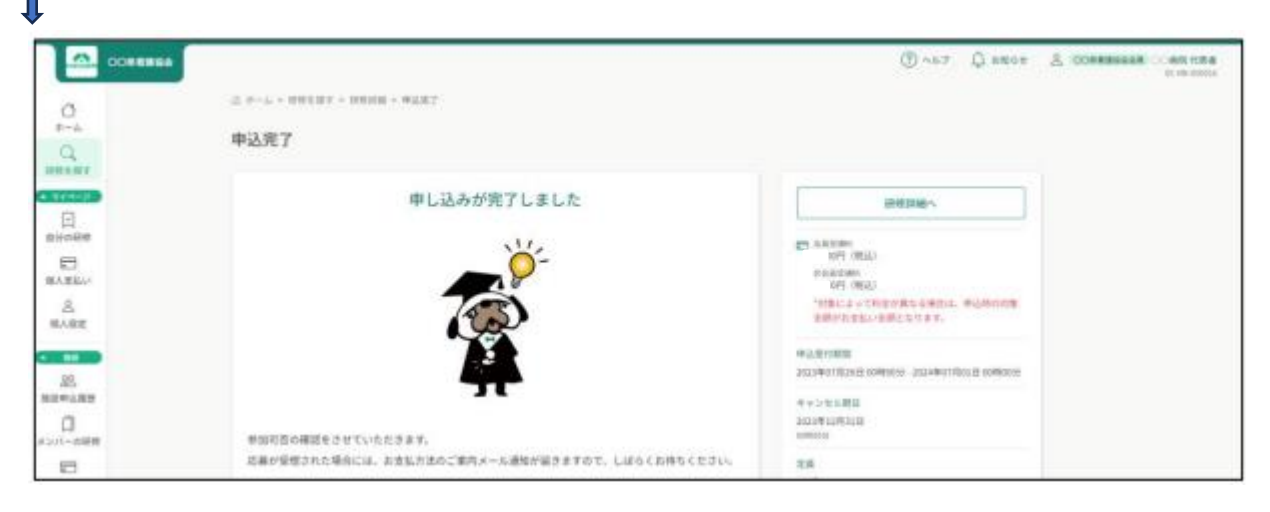

※申込みが完了したら、すぐに視聴ができます

## 2. オンデマンド視聴方法

① サイドメニューから「自分の研修」をクリックしてください

| 使中用着蹼協会                                    |                                     | <ul> <li>⑦ ヘルブ 〇 お知らせ 名 (新潮協会)</li> <li>□0</li> </ul> |
|--------------------------------------------|-------------------------------------|-------------------------------------------------------|
|                                            | 日 今までに修了した研修<br>~ 2件<br>今月もがんぼりました! |                                                       |
| 提出物                                        | 🗋 直近の受講予定                           | ▶ 2024年に修了した研修                                        |
| ■<br>個人支払い<br>図(A)(K)定<br>その回<br>合<br>お知らせ | 直近の 受講予定はありません。                     |                                                       |

② オンデマンド視聴する研修会タイトルをクリックしてください

| GNA                                       | 岐阜県看護協会 |            |                                            |        |          |                                                                      |                                      | ? ^J   | ノブ 🇘 お知らせ | ○ 看護協会会 |
|-------------------------------------------|---------|------------|--------------------------------------------|--------|----------|----------------------------------------------------------------------|--------------------------------------|--------|-----------|---------|
|                                           |         | ◎ ホーム > 自  | 自分の研修                                      |        |          |                                                                      |                                      |        |           |         |
| Q<br>Q                                    |         | 自分の研       | 修                                          |        |          |                                                                      |                                      |        |           |         |
| 研修を探す                                     |         | 研修名でさ      | がす                                         | 幸 絞り込み | Q 検索     |                                                                      |                                      |        |           |         |
| く自分の研修                                    |         | すべて        | 申込結果待ち 支払い未完了 受講                           | キャンセル  | レ済 過去の研修 |                                                                      |                                      |        |           |         |
|                                           |         | 申込ID 🗘     | 研修名 🕏                                      |        | 研修番号     | 能力と研修の構成要素                                                           | 習熟段階(ラダー)レベル                         | 研修の形式  | 開催状況 ♦    |         |
| 提出物 の の し の の の の の の の の の の の の の の の の | 2       | 16848      | 令和 6 年能登半島地震における災害<br>活動報告会                | 支援ナース  | 102      | 3 リーダーシップと<br>マネジメント能力 I<br>安全な環境の整備                                 | 新人~IV                                | オンデマンド | 開催前       |         |
| 0                                         |         | 1382       | 重症心身障がい児者看護人材育成研修<br>全11回                  |        | 300      |                                                                      |                                      | ライブ配信  | 開催終了      |         |
| 個人設定<br>その他                               |         | 13339      | 災害支援ナース養成研修<br>全1回                         |        | 100      | <ol> <li>3 リーダーシップと</li> <li>マネジメント能力 I</li> <li>安全な環境の整備</li> </ol> | $\mathrm{I}\sim\mathrm{I\!I}$        | 会場     | 開催終了      |         |
| い<br>お知らせ                                 |         | 16702      | 【保健師および看護職対象研修】防ごう!小!<br>なで子どもを守ろう~<br>全1回 | 児虐待~みん | 45       | 4 専門性の開発能力<br>K 看護の専門性の強化<br>と社会貢献                                   | $\mathbb{I}\!\sim\!\mathbb{I}\!\vee$ | ライブ配信  | 開催終了      |         |
|                                           |         | 4件中1-4 件を表 | 転 10件 ~                                    |        |          |                                                                      |                                      |        | 1         |         |

③ 受講するレッスンの右側にある「受講する」ボタンをクリックしてください

| 会で吉時に除るすべての職種                               |                                                    | (?) ヘルプ 🏻 💭 お知らせ                                                                                                    |
|---------------------------------------------|----------------------------------------------------|----------------------------------------------------------------------------------------------------|
| 支払い詳細                                       |                                                    |                                                                                                    |
| 著德協会会員                                      | 0 円                                                | 甲込み内容の確認                                                                                                    |
|                                             | (会員)0円×1人=0円 (税込)                                  | ● 0円(税込)<br>非会員<br>0円(税込)                                                                                                    |
| 合計                                          | 0 円 (税込)                                           | 年会員未納の方<br>0円(税込)<br>*対象によって料金が異なる場合は、中込時の対象                                                                                                    |
| レッスン概要 (全1回)                                |                                                    | 金額がお支払い金額となります。                                                                                                    |
| ✓ 受講完了 オンデマンド<br>令和6年能登半島地震における災害支援ナース活動報告会 | (3) 受益する                                           | 2024年03月08日 00時00分 - 03月22日 23時59分                                                                                                    |
| 2024年03月08日 00時00分 - 04月30日 23時59分          |                                                    | 制限なし                                                                                                    |
|                                             | 支払い詳細                 まば協会会員                  番/// | 支払い詳細         重選協会会員       0 円         (余用) 0円×1人=0円(税込)         合計       ① 円(税込)         とソフン構要(全1回)         ・ 受端完了       オンデマンド         今和6年能登半島地震における災害支援ナース活動報告会       ② 夏騰する         2024年03月08日 00時00分 - 04月30日 23時59分       ③ 夏騰する |

 ④ 視聴履歴に関する注意事項が表示されるので、内容を確認して「確認しました」にチェックを 入れ「視聴に進む」をクリックしてください

| (NA)*                      | 岐阜県看護協会                                         |                                                                                                    | ? ヘルプ |
|----------------------------|-------------------------------------------------|----------------------------------------------------------------------------------------------------|-------|
| <u>ل</u><br>۲-۲            | ◎ ホーム > 研修を探す > 研修詳細                            | 視聴履歴に関する注意事項 ×                                                                                                    |       |
| 研修を探す<br>▲ マイページ<br>■ 分の研修 | オンデ3<br><b>令和</b> ・<br><sup>火南テス</sup><br>□ 202 | 当サイトでは、オンデマンド動画を視聴する際、早送りができない仕様となって<br>います。スマートフォンやタブレット端末で、動画を視聴する場合、シークバー<br>や15秒送りボタンが出てくる場合がございますが、シークバーを無理やり何度も<br>進めようとしたり、15秒送りボタンを連打したりすると、視聴履歴を正しく取得<br>できなくなります。そのため、そのような行為は、絶対にしないようにお願い<br>いたします。 |       |
| 2<br>提出物<br>個人支払い<br>個人設定  | 研修開始<br>09時47分<br>2024年2月2<br>レッスング             | また、モバイルネットワーク環境をご利用の場合、通信が安定しないことによ<br>り、ネットワークが切断されたり、データの読み込みが遅くなりブラウザ側でタ<br>イムアウトしてしまうことで、受講状況を正しく取得できない可能性がございま<br>す。Wi-Fi環境等の安定したネットワークに接続した状態で、動画の再生をする<br>ようお願いいたします。                                    |       |
| その他                        | ~ 受跚<br>令和6年<br>20243                           | ※こちらのご案内は、視聴履歴に関わる重要な内容のため、視聴ページにアクセ<br>スする度に表示されますので、ご了承ください。<br>☑ 確認しました                                                                                                    | >     |
|                            | ④ 研修論                                           | ④ 視聴に進む                                                                                                    |       |

⑤ 表示された動画の再生ボタン[▶]をクリックして、ご視聴ください

| 動画視聴時間を    | 計測して受講完了・                    | 未完了を判定して                             | ています。動画の                       | の下で閲覧履歴を        | 確認する   | ことが可能で                       |  |
|------------|------------------------------|--------------------------------------|--------------------------------|-----------------|--------|------------------------------|--|
| す。         |                              |                                      |                                |                 |        |                              |  |
|            |                              |                                      |                                |                 |        |                              |  |
|            |                              |                                      |                                |                 |        |                              |  |
|            |                              |                                      |                                | () AIL7         | Ф висе | 名 #33年6月 研究大郎<br>10 H5-40001 |  |
| 100 H 100  | ALC: NOT                     |                                      |                                |                 |        |                              |  |
| 個人支払い<br>0 | 6                            |                                      |                                | 9               |        |                              |  |
| 個人設定       |                              |                                      |                                | 10              |        |                              |  |
|            |                              | ALM                                  |                                |                 |        |                              |  |
| B¥L6∉      |                              | <b>N</b> A AND                       | HILL HALL                      |                 |        |                              |  |
|            |                              | A LAN                                | 1                              | 2               |        |                              |  |
|            |                              |                                      |                                |                 |        |                              |  |
|            | 5                            |                                      |                                |                 |        |                              |  |
|            | * オンデマンドの層間はホ<br>数面放下の「西生」また | タンをクリックすることで取得でき<br>は「停止」ボタンをクリックする」 | Fるようになっています。そのため<br>LSにしてください。 | (数面の開始と停止の房は、必ず |        |                              |  |
|            | * 審査が服務されない場合                | はページの単新モお願いいたします                     | f.                             |                 |        |                              |  |
|            | A27-02300 201475-003         | 研修终了时间                               | 会计维密时间                         | 秘密形合            |        |                              |  |
|            | 19880357                     | 19890352                             | 390                            | 226             |        |                              |  |